## **4G/LTE Kamera**

Legen Sie eine SIM-Karte mit deaktivierter SIM-Pin in die Kamera ein und fügen Sie diese zur App hinzu (zum Deaktivieren in ein Handy einlegen).

# **ICSEE App installieren** und einrichten

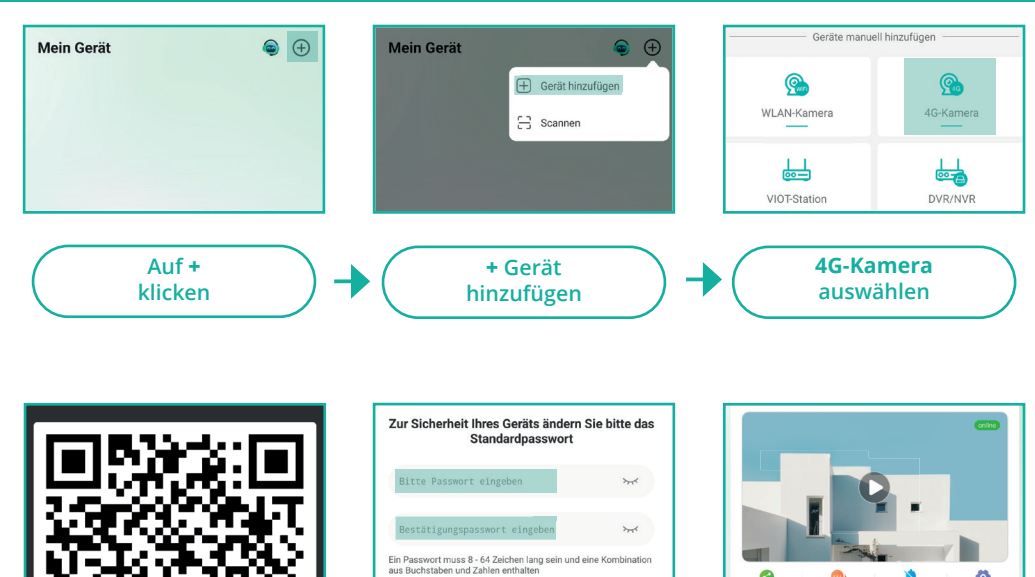

**QR-Code** (vom Kameragehäuse) scannen

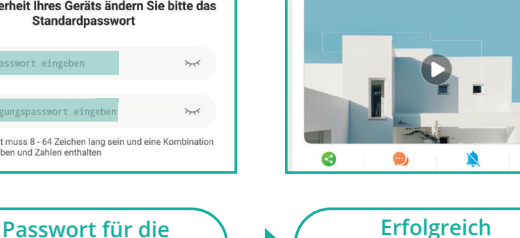

Das ausführliche Handbuch erhalten Sie auf unserer Webseite: berghoch.de / Downloads / Videoüberwachung / Software & Apps

Kamera vergeben

Wir weisen Sie darauf hin, dass keine Videos oder Bilder auf den Servern gespeichert werden. Diese App vermittelt eine Server-Verbindung zwischen dem Endgerät und der App/Software. Die AICAM App, Windows und Mac-Software werden von einem Drittanbieter bereitgestellt.

Bei Fragen zum Datenschutz kontaktieren Sie bitte den Dienstanbieter. Die Benutzung erfolgt auf eigenes Risiko und jede Haftung ist ausgeschlossen.

Datenschutzerklärung unter: https://privacy.xmeye.net/iCSee/20240122/en/privacy.html

Apple, das Apple Logo und iPhone sind Marken der Apple Inc., die in den USA und weiteren Ländern eingetragen sind. App Store ist eine Dienstleistungsmarke der Apple Inc.

Android, Google Play und das Google Play-Logo sind Marken von Google Inc.

Suchen Sie die ICSEE App im entsprechenden App-Store oder öffnen Sie die Kamera-App auf Ihrem Smartphone.

Scannen Sie den QR-Code und folgen Sie dem Link, um zur App-Store-Seite zu gelangen. Dort können Sie die App direkt laden.

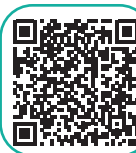

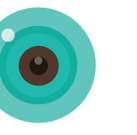

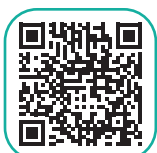

Die Werbung kann in der APP unter: Google Play

Ich > Werkzeuge > Werbung deaktiviert werden!

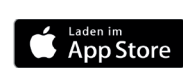

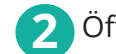

8

hinzugefügt

Öffnen Sie die ICSEE App und klicken Sie auf Registrieren.

Geben Sie Ihre E-Mail-Adresse ein und rufen Sie diese ab für den Bestätigungscode (Schauen Sie auch in den SPAM-Ordner).

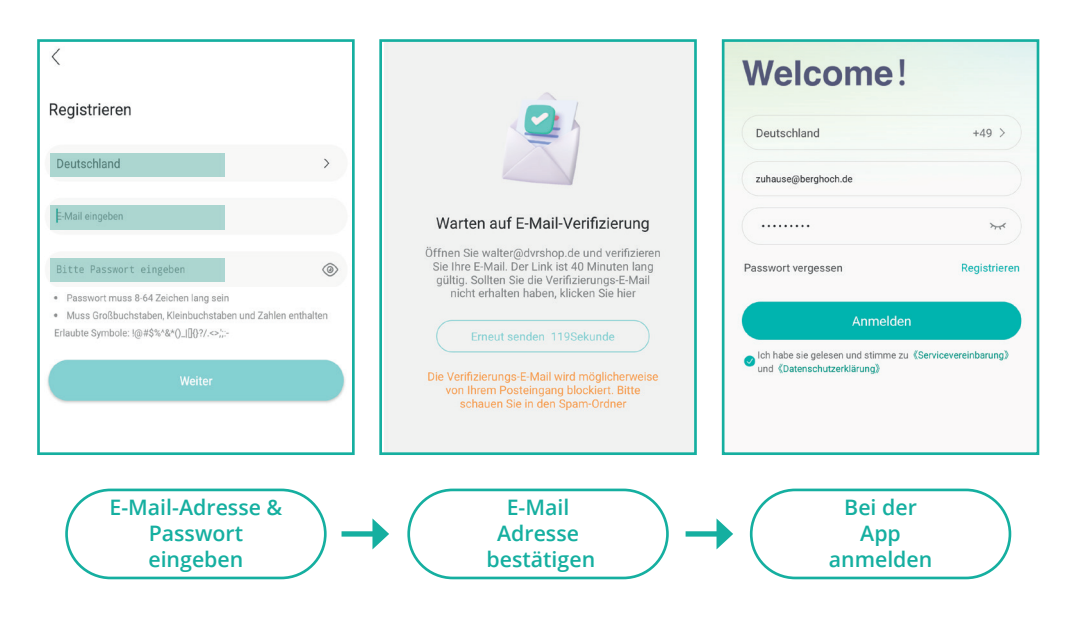

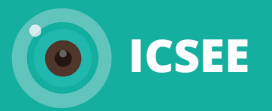

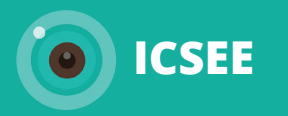

### WLAN-Kamera

## Kamera-SET mit NVR-Gerät

Einzelne Kamera mit dem WLAN-Router verbinden und zur App hinzufügen. Falls Sie ein WLAN-Set mit Rekorder gekauft haben, fügen Sie nur den NVR hinzu! NVR über ein Netzwerkkabel mit dem Router verbinden und zur APP hinzufügen. Aktivieren Sie auf dem NVR nicht die Funktion Videoblende oder Videoverlust.

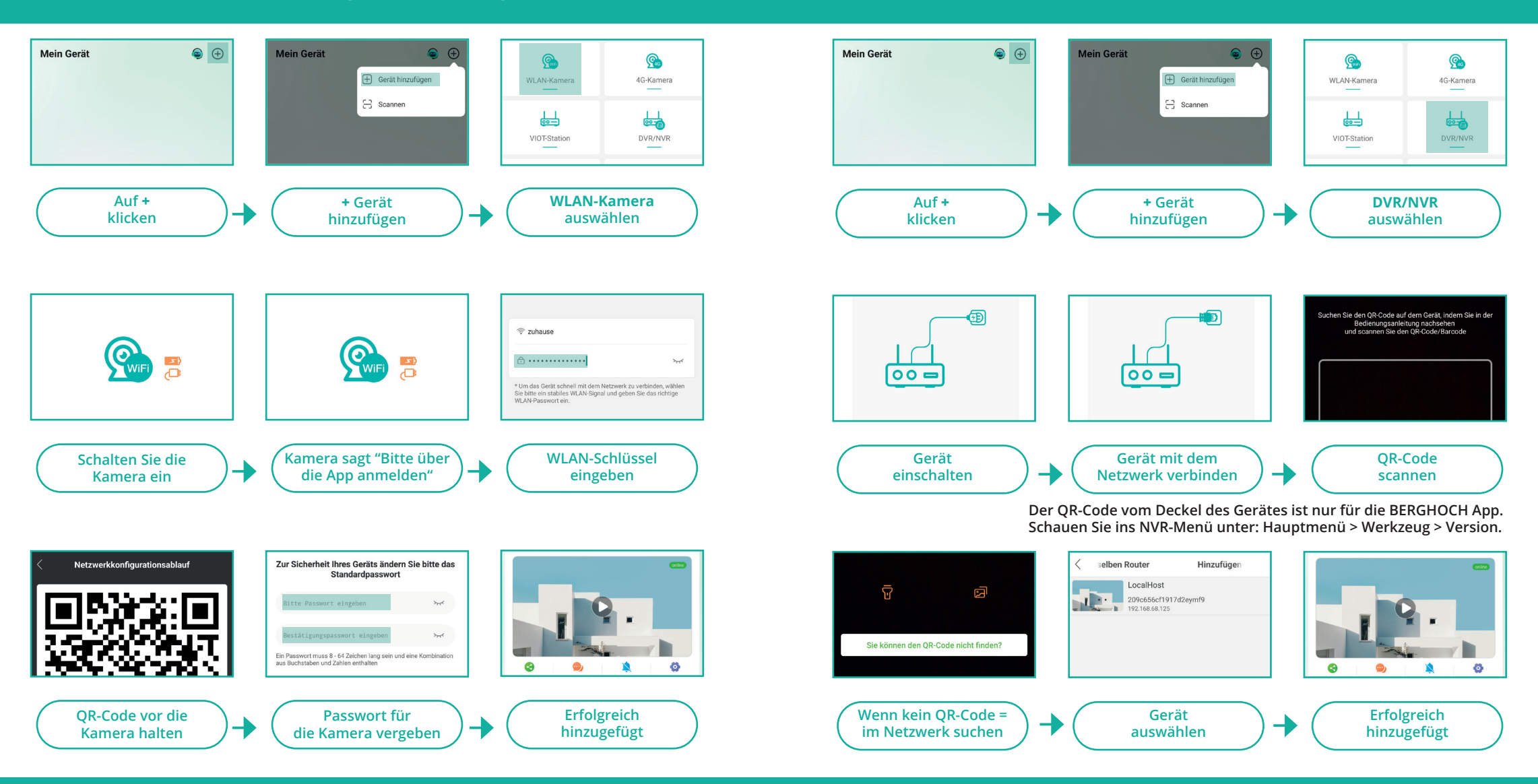

#### Scheitert die Anmeldung? Das sind die häufigsten Fehlerquellen:

Deaktivieren Sie vor der Anmeldung an den Router das 5-GHz-WLAN-Netz im Menü des Routers. Der WLAN-Schlüssel ist nicht das Passwort vom Router. Prüfen Sie den Schlüssel auf Schreibfehler! Das 5-GHz-WLAN-Netz des Routers kann nach der Anmeldung wieder eingeschaltet werden.

#### Gerät auswählen? Nicht online? Das sind die häufigsten Fehlerquellen:

Wenn mehrere Geräte angezeigt werden, können Sie den NVR über die IP-Adresse identifizieren (Am NVR: Hauptmenü > Netzwerk). Das Gerät muss an das Internet angeschlossen werden (Online Status am NVR: Hauptmenü > Werkzeug > Version = NAT-Status muss verbunden sein). Wenn nicht, siehe rotes Handbuch Videoüberwachung: Seite 13.